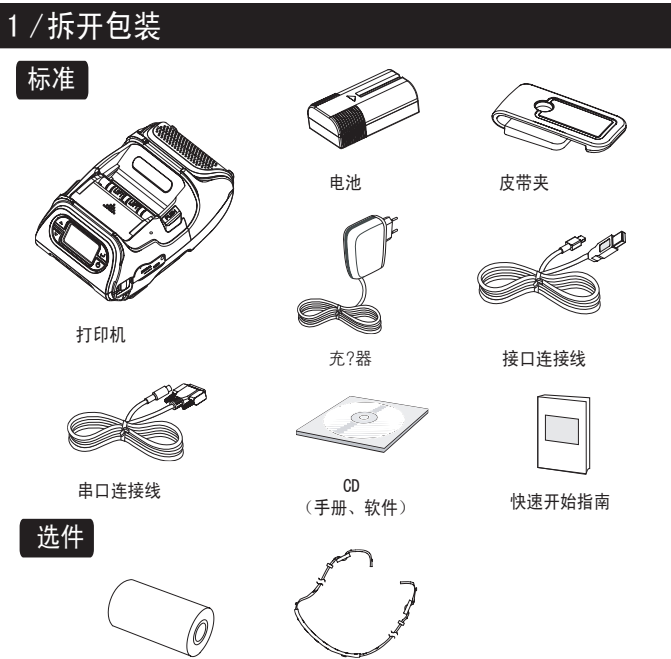

### 顶部 剥离器翼 剥离器机身 显示器

串口 底部 电池盖 皮带夹接头 肩带环

### 4/安装电池

3 / 打印机外观

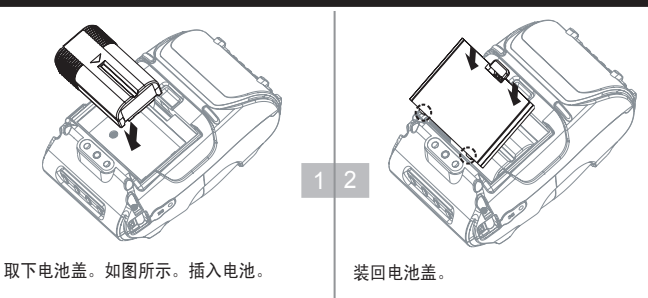

### ∕⚠ 说明

收到打印机后,您必须为电池充满电。您可以将电池放在打印机内或可选的外部支架中充电。

### 5/取出电池

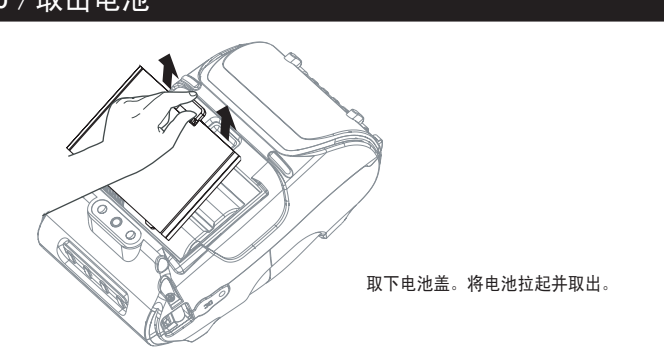

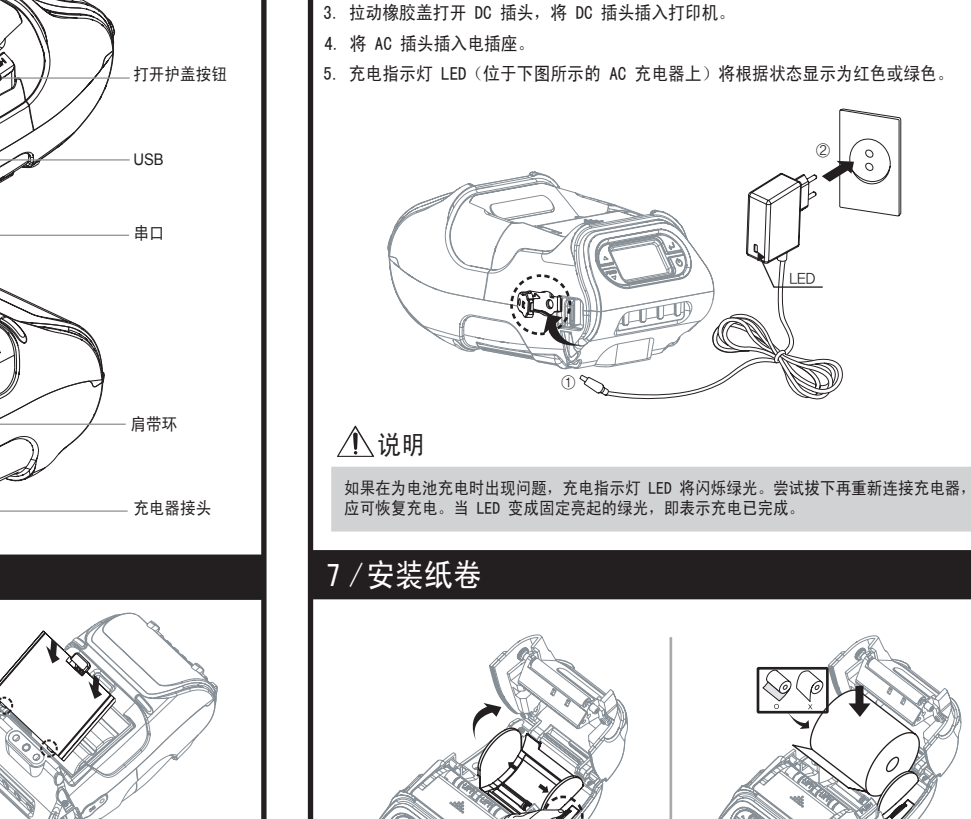

6 / 为电池充电

2. 确保 AC 插头正确。如果 AC 插头错误,请将它换成正确的。

1. 关闭打印机。

# 将纸卷放入,使它从底部展开。 打开护盖, 纸张用完时务必取出纸卷核心。 用手指转动旋钮设置纸张导轨的宽度

将一小段纸卷拉出打印机。 关闭护盖。

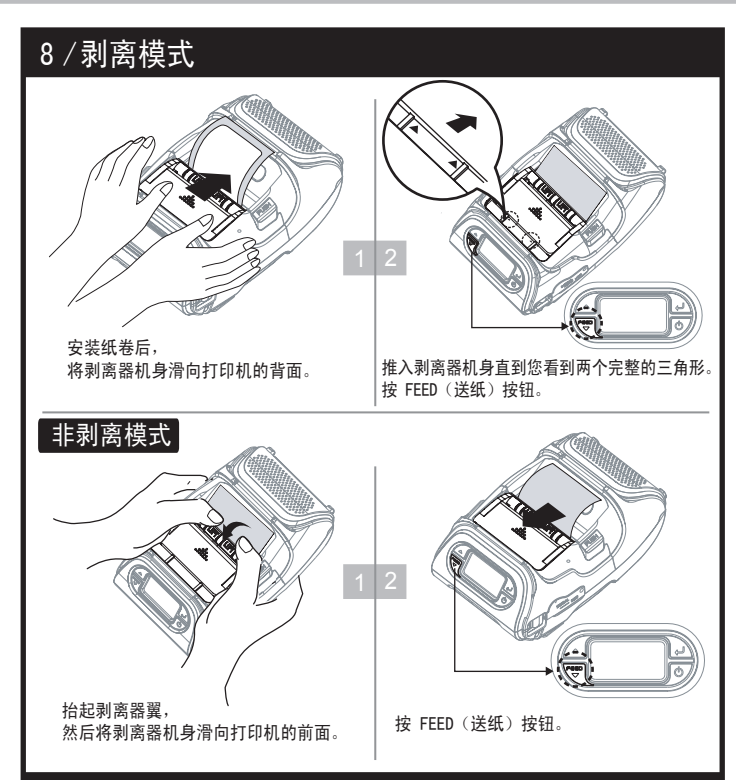

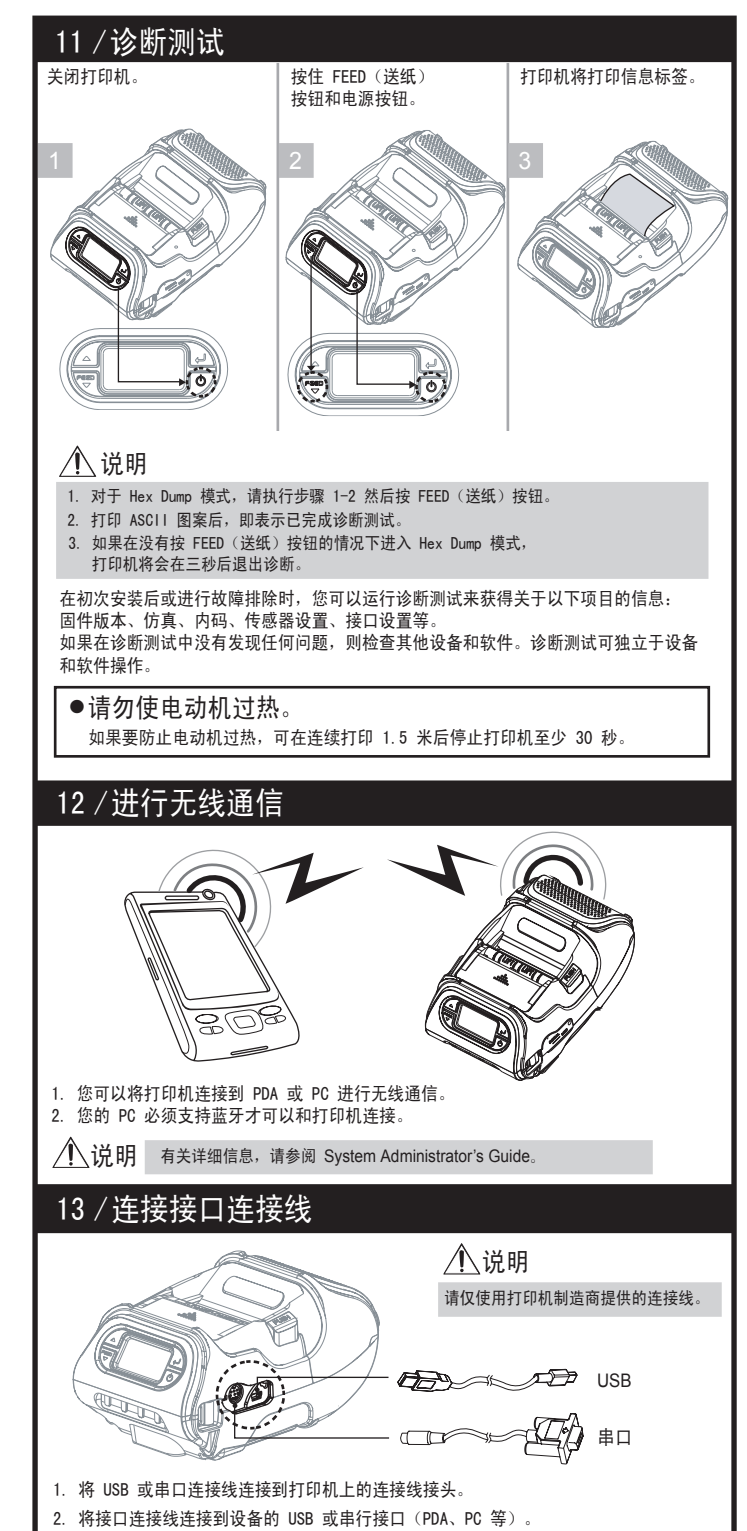

## 快速开始指南

### Monarch<sup>®</sup> 9485 Portable Printer

按 FEED (送纸) 按钮。

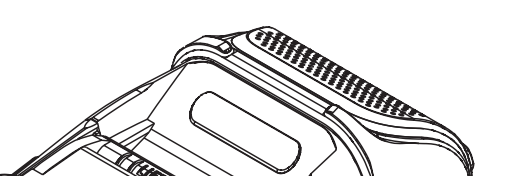

### 2/显示器

纸卷

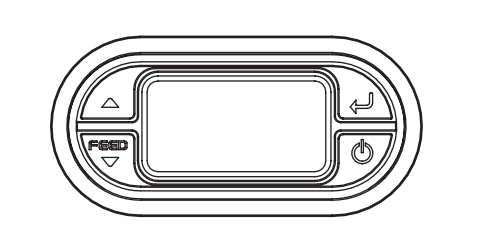

肩带

| 按钮   | 名称                | 功能                                             |
|------|-------------------|------------------------------------------------|
| Feed | 送纸/<br>向下按钮       | 前移介质。清除错误消息。在菜单选项中向下移动。                        |
| Į.   | Enter 按钮<br>(回车键) | 选择突出显示的菜单选项。                                   |
|      | 向上按钮              | 在菜单选项中向上移动。                                    |
| Ċ    | 电源按钮              | 开启和关闭打印机。按住两秒可打开电源。<br>按住三秒则关闭电源。将打印机从睡眠模式中唤醒。 |

### ⚠️说明

电池状态 LED 标示剩余的电量。剩余的实际运行时间将取决于许多因素, 例如输出的内容、与计算机之间的距离等。

2. 当电池电量非常低,大量的密集打印将会导致打印机在打印时关闭,从而造成数据丢失。

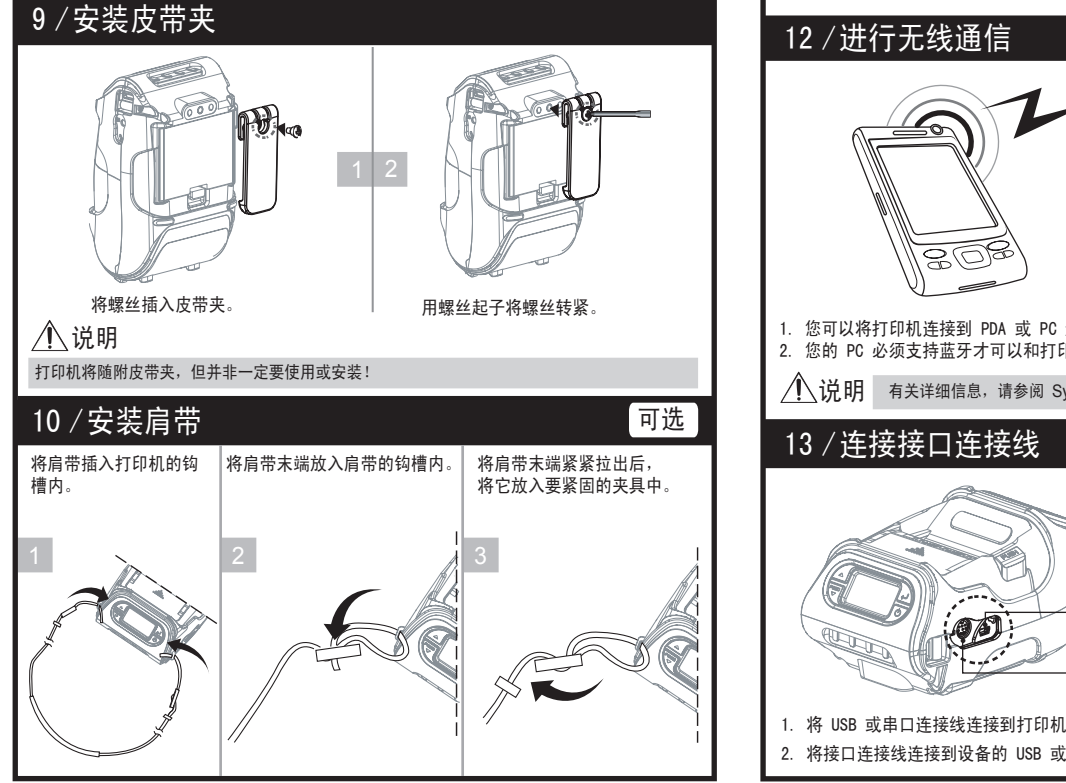

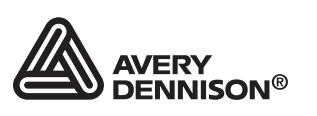

TC9485QRZH Rev. AD 4/14